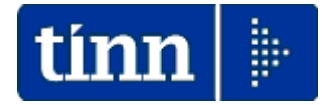

## Guida Operativa

# **Estrazione Dati**

per

# <u>Modello</u> 770/2014

Redditi 2013

## Data rilascio: MAGGIO 2014

Lo scopo che si prefigge questa guida è quello di rendere ancora più semplici le operazioni di:

- Estrazione dati da Retribuzioni
- Estrazione dati da Contabilità Finanziaria D. Lgs. 267/2000
- Estrazione dati da Contabilità Finanziaria Enti Pubblici L.208

A tal proposito abbiamo predisposto una descrizione delle operazioni da eseguire corredate da maschere di gestione e da note esplicative.

## Menù di Estrazione dati x Modello 770/2014

## Contabilità D. Lgs. 267/2000

| 🗱 SOSTITUTO D'IMPOSTA E PREVIDENZA - Ordinamento Contabile D. Lgs. 267/2000 |                                                                                                   |  |  |  |           |                  |                  |            |      |
|-----------------------------------------------------------------------------|---------------------------------------------------------------------------------------------------|--|--|--|-----------|------------------|------------------|------------|------|
| Sistema                                                                     | Sistema Tabelle Elaborazioni periodiche Stampe Certificazione Export dati Servizio Finestre Aiuto |  |  |  |           |                  |                  |            |      |
| a a                                                                         |                                                                                                   |  |  |  | Export da | ati INPS (EMens) | R.L DIMOSTRATIVO | Esercizio: | 2013 |
| Export dati per modello 770                                                 |                                                                                                   |  |  |  |           |                  |                  |            |      |
|                                                                             |                                                                                                   |  |  |  |           |                  | _                |            |      |

## Contabilità L.208

| 🐮 Ordinamento Contabile per Enti Pubblici v. 2.0                                                                                                    |                                                       |                                                        |                             |  |  |
|----------------------------------------------------------------------------------------------------|-------------------------------------------------------|--------------------------------------------------------|-----------------------------|--|--|
| <u>Einestra S</u> trumenti <u>O</u> pzioni <u>P</u> rocedure <u>(</u>                                                                                                    | uida                                                  |                                                        |                             |  |  |
| 8   🏪 🏥 🗰 🛛 🎓                                                                                                    |                                                       |                                                        |                             |  |  |
| Procedure                                                                                                    | Procedure / Gestione Spesa / Gestione S               | Sostituto d'Imposta / Base                             |                             |  |  |
| Procedure     Gestione Tabelle     Gestione Spesa     Gestione Sostituto d'Imposta     Gestione Sostituto d'Imposta     Gestione Contabilità Generale     Gestione Tesoreria     Gestione Tesoreria     Gestione Entrature di Riclassificazione     Gestione Strutture di Riclassificazione     Gestione E-Mens     Strumenti      Preferiti | Regimi Fiscali Voci di Tributo Generazio<br>Reversali | me Generazione Certificati di<br>i Mandati di Ritenuta | Esportazione<br>Modello 770 |  |  |
| Collegamenti                                                                                                    |                                                       |                                                        |                             |  |  |
| admin 2012 31/0                                                                                                    | 5/2014 TINN S.R.L.                                    | SIC                                                    |                             |  |  |
|                                                                                                    |                                                       |                                                        |                             |  |  |

## Retribuzioni

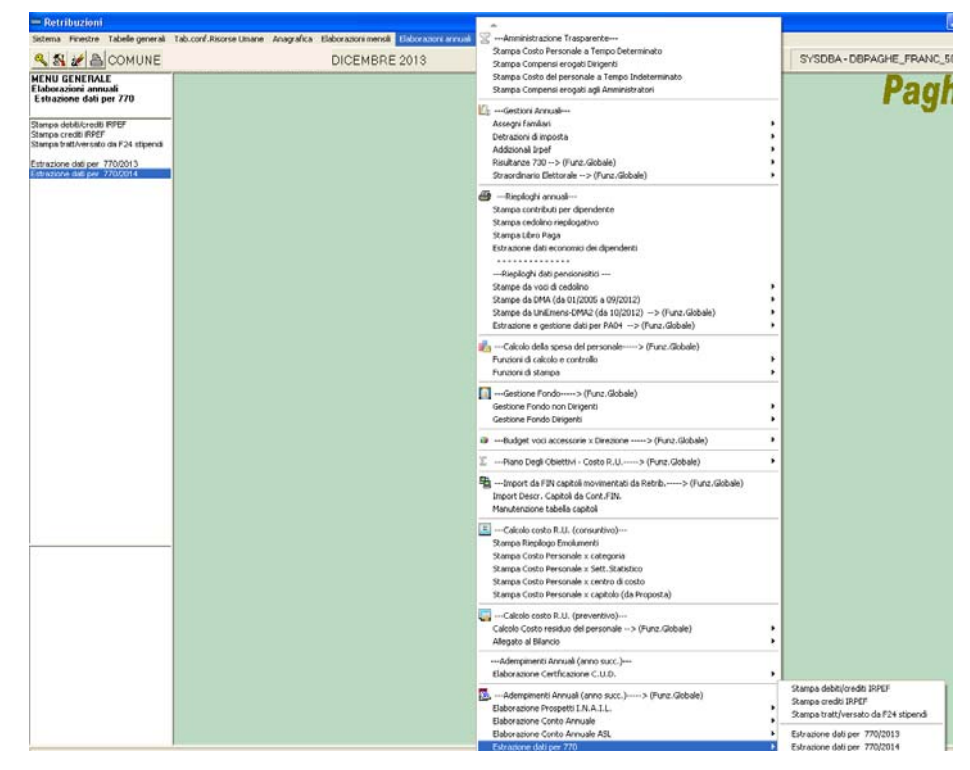

| Sintesi x Procedura/Programma/Funzione |                                                                                                    |  |  |  |
|----------------------------------------|----------------------------------------------------------------------------------------------------|--|--|--|
|                                        | Estrazione Dati da Retribuzioni                                                                                                    |  |  |  |
| (Scelta<br>parametri di<br>lavoro)     | <ul> <li>I dati di riferimento di tutte le funzioni inerenti la compilazione del Modello 770/2014 si trovano tutti nell'anno 2013, pertanto, per l'estrazione dei dati dalla procedura Retribuzioni eseguire la scelta parametri di lavoro con mensilità:</li> <li>&gt; 12.0 anno 2013.</li> </ul>                                                                                                    |  |  |  |
| MENU                                   | Elaborazioni Annuali – Estrazione dati per 770                                                                                                    |  |  |  |
| Stampe e<br>Controlli                  | <ul> <li>Dati F24 EP:         <ul> <li>✓ Stampa debiti/crediti Irpef</li> <li>✓ Stampa Crediti Irpef.</li> </ul> </li> <li>Manutenzioni OBBLIGATORIE:         <ul> <li>✓ Posizioni INAIL</li> </ul> </li> </ul>                                                                                                    |  |  |  |
| Estrazione                             | <ul> <li>Dati generali dell'Ente</li> <li>Posizioni INAIL</li> <li>Categorie particolari</li> <li>Dipendenti per Codice IRPEF</li> <li>Su Anno 2014:</li> <li>Stampa Addizionali x Acconto Addizionale Comunale Anno Corrente</li> <li>Su Anno 2013</li> <li>Stampa Dipendenti a cui è stato restituito Acconto Add.Com. con conguaglio</li> <li>Stampa Progressivi Fiscali (Solo Totali)</li> <li>Stampa Dati INPS (CUD 2013)</li> <li>Stampa Dati CoCoCo (CUD 2013)</li> <li>Stampa Dati INPDAP (CUD 2013)</li> <li>Stampa Crediti/Debiti (Gestione Risultanze 730-2012)</li> <li>Stampa Crediti/Debiti (Gestione Risultanze 730-2012)</li> <li>Stampa Dati TFS + Altre indennità</li> <li>Stampa Dati TFR + Altre indennità</li> <li>Questa funzione di estrazione dati genera un file denominato "Dati770" nella directory della procedura PAGHE 2, solitamente C:\PROGRAMMINTINNRISORSE UMANE\PAGHE 2.</li> </ul> |  |  |  |
| dati 770/2014                          | trazione Dati da Contabilità Einanziaria D. L. gs. 267/2000                                                                                                    |  |  |  |
| E3                                     | Lazione Dati da Contabilita Emanziaria D. Lys. 201/2000                                                                                                    |  |  |  |
| (Scelta<br>parametri di<br>lavoro)     | <ul> <li>I dati di mermento di tutte le funzioni merenti la compliazione dei Modello 770/2014 si<br/>trovano tutti nell'anno 2013, pertanto, per l'estrazione dei dati dalla procedura Contabilità<br/>Finanziaria, posizionarsi sull'esercizio 2013.</li> </ul>                                                                                                    |  |  |  |
| MENU                                   | <ul> <li>SIM: Sostituto d'Imposta e Previdenza</li> <li>Raggiungibile anche Selezionando il menù Procedure, modulo Programmi di<br/>Utilità – Gestione Sostituto d'Imposta.</li> </ul>                                                                                                    |  |  |  |
| Stampe e                               | Tabella Ritenute                                                                                                    |  |  |  |
| Controlli                              | Controllo Anagraliche Creditori     Stampa: Situazione Sostituto d'Imposta e Previdenza                                                                                                    |  |  |  |
| Export 770                             | Questa <i>funzione</i> genera un file denominato " <b>Dat770cf</b> " nel percorso di destinazione.                                                                                                    |  |  |  |
| Estraz                                 | ione Dati da Contabilità Finanziaria altri Enti Pubblici (l. 208)                                                                                                    |  |  |  |
|                                        | I dati di riferimento di tutte le funzioni inerenti la compilazione del Modello 770/2014 si                                                                                                    |  |  |  |
| (Scelta<br>parametri di<br>lavoro)     | trovano tutti nell'anno 2013. Per l'estrazione dei dati dalla procedura Contabilità<br>Finanziaria ,posizionarsi sull'esercizio corrente 2014, il programma provvederà ad<br>estrarre i dati direttamente dall'esercizio 2013.<br>Per effettuare i controlli tramite le Stampe: Certificati di versamento e Riepilogo Ritenute,<br>bisogna posizionarsi sull'esercizio 2013.                                                                                                    |  |  |  |
| MENU                                   | Gestione Spesa - Gestione Sostituto d'imposta - Base                                                                                                    |  |  |  |
| Stampe e<br>Controlli                  | Controllo anagratiche creditori (codice fiscale, data di nascita, luogo di nascita,<br>nazionalità, ecc.)<br>Controllo voci tributo<br><u>Stampa</u> : <b>Certificati di versamento</b><br><u>Stampa</u> : <b>Riepilogo Ritenute</b>                                                                                                    |  |  |  |
| Export 770                             | Questa <i>funzione</i> genera un file denominato "Dat770cf" nel percorso di destinazione.                                                                                                    |  |  |  |

#### Estrazione dati da RETRIBUZIONI – Menù Elaborazioni Annuali - 770

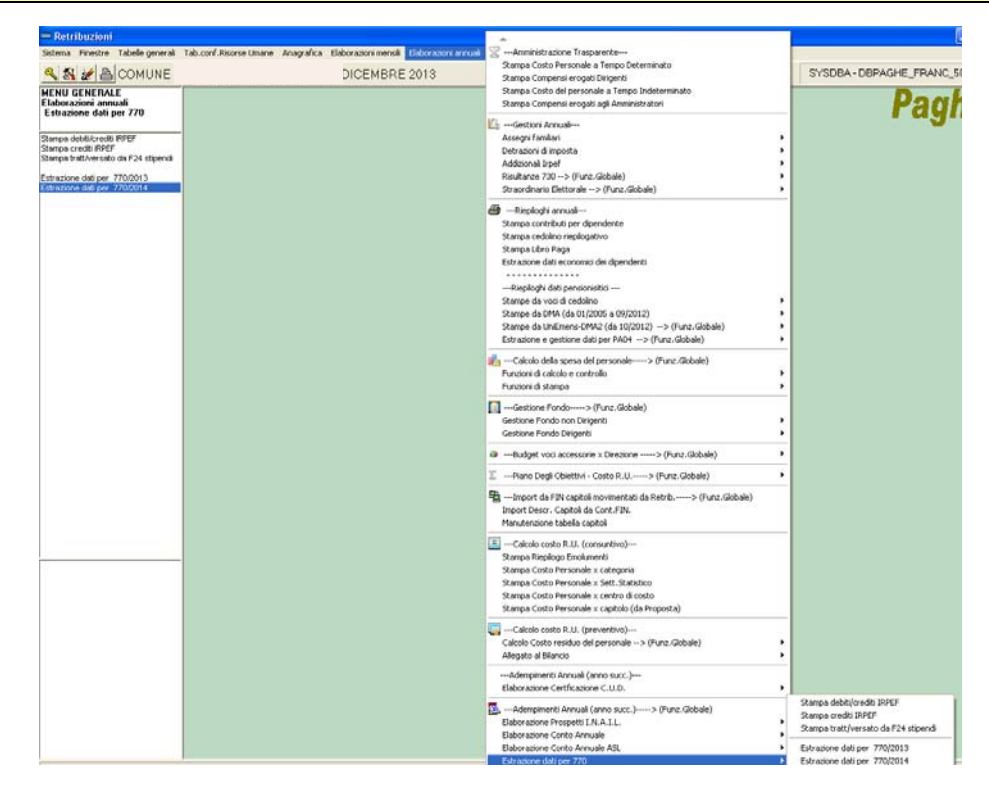

|                                    | Estrazione Dati da RETRIBUZIONI                                                                                                    |
|------------------------------------|----------------------------------------------------------------------------------------------------|
| PROCEDURA –<br>PROGRAMMA           | Descrizione                                                                                                    |
| (Scelta<br>parametri di<br>lavoro) | <ul> <li>I dati di riferimento di tutte le funzioni inerenti la compilazione del Modello 770/2014 si trovano tutti nell'anno 2013, pertanto, per l'estrazione dei dati dalla procedura Retribuzioni eseguire la scelta parametri di lavoro con mensilità:</li> <li>&gt; 12.0 anno 2013.</li> </ul>                                                                                                    |
| MENU                               | Elaborazioni Annuali – Estrazione dati per 770                                                                                                    |
| Stampe e<br>Controlli              | <ul> <li>Dati F24 EP:</li> <li>✓ Stampa debiti/crediti Irpef</li> <li>✓ Stampa Crediti Irpef.</li> </ul>                                                                                                    |
|                                    | <ul> <li>Manutenzioni OBBLIGATORIE:</li> <li>✓ Posizioni INAIL</li> </ul>                                                                                                    |
|                                    | <ul> <li>Controlli preventivi:</li> <li>✓ Dati generali dell'Ente</li> <li>✓ Posizioni INAIL</li> <li>✓ Categorie particolari</li> <li>✓ Dipendenti per Codice IRPEF</li> </ul>                                                                                                    |
|                                    | <ul> <li>Su Anno 2014:</li> <li>✓ Stampa Addizionali x Acconto Addizionale Comunale Anno Corrente</li> </ul>                                                                                                    |
|                                    | <ul> <li>Su Anno 2013         <ul> <li>Stampa Dipendenti a cui è stato restituito Acconto Add.Com. con conguaglio</li> <li>Stampa Progressivi Fiscali (Solo Totali)</li> <li>Stampa Dati INPS (CUD 2014)</li> <li>Stampa Dati CoCoCo (CUD 2014)</li> <li>Stampa Dati INPDAP (CUD 2014)</li> <li>Stampa Dati INPDAP (CUD 2014)</li> <li>Stampa Crediti/Debiti (Gestione Risultanze 730-2013)</li> <li>Stampa Dati TFS + Altre indennità</li> <li>Stampa Dati TFR + Altre indennità</li> </ul> </li> </ul> |
| Formazione<br>file per<br>770/2014 | <ul> <li>Questa funzione di estrazione dati genera un file denominato "Dati770" nella corrente<br/>directory della Procedura Paghe: C:\PROGRAMMI\TINN\RISORSE_UMANE\PAGHE</li> </ul>                                                                                                    |

#### Dati F24/EP Stampa Debiti/Crediti Irpef

Questa funzione è presente nel menù:

- Elaborazioni Annuali •
  - o Estrazione dati per 770

Con la dicitura:

#### > Stampa debiti/crediti IRPEF

Questa stampa sarà utile per il completamento e/o manutenzione sia dei dati nei quadri ST,SV, SX, che dei dati F24 EP importati da Telematici nella procedura di Gestione Modello 770/2014.

(come descritto anche nell'apposita Guida al 770/2014 a cui si rimanda per i dettagli operativi)

🚥 Stampa debiti / crediti fiscali dell'anno

#### Funzionalità:

o La stampa dettadia le movin ritenut verifica dei da

| mov   | movimentazioni delle Ente 1 COMUNE DI PROVA |                      |                                         |              |                       |              |             |            |
|-------|---------------------------------------------|----------------------|-----------------------------------------|--------------|-----------------------|--------------|-------------|------------|
| riten | nite                                        | e "Frariali"         | da                                      | poter        |                       |              |             |            |
| verit | fica                                        | re con l'im          | port                                    | azione       |                       |              |             |            |
| dei d | dat                                         | i F24 EP.            | ,,,,,,,,,,,,,,,,,,,,,,,,,,,,,,,,,,,,,,, | 42.07.0      |                       | 2012         |             |            |
|       |                                             |                      |                                         |              |                       | Anno 2013    |             |            |
|       |                                             |                      |                                         |              | Da mese, progr. 1     | ◆ 0 ◆ a 12   | \$ 9 \$     |            |
|       |                                             |                      | PRO                                     | /A           |                       |              |             | Pag. 1     |
|       |                                             |                      |                                         | STAN         |                       |              |             |            |
|       |                                             |                      |                                         | STAN         |                       |              |             |            |
|       |                                             |                      |                                         |              | PERIODO:              | 2013         |             |            |
|       |                                             |                      |                                         |              |                       |              |             |            |
| Mese/ | Prg.                                        | Descrizione          | Voce                                    | Descrizione  | !                     |              | Trattenuta  | Competenza |
| 1     | 0                                           | GENNAIO              |                                         |              |                       |              |             |            |
| 1     |                                             | Trattenute Erariali  |                                         |              |                       |              |             |            |
|       |                                             |                      | 49                                      | TRATT. IRPEF | АР                    |              | 4.634,26    | 0,00       |
|       |                                             |                      | 50                                      | TRATTENUTA   | NETTA IRPEF           |              | 56.826,25   | 0,00       |
| 2     |                                             | Addizionale Region   | ala                                     |              |                       | Totale tipo  | 61 .460,51  | ,00        |
| 2     |                                             | Addizionale Region   | 9001                                    |              | REGIONALE AR - RATE   | 177474       | 4 456 42    | 0.00       |
|       |                                             |                      | 5001                                    |              |                       | Totale tino  | 4.456.42    | 0,00       |
| 3     |                                             | Addizionale Comun    | ale                                     |              |                       | rotate apo   | 4.400,42    | ,00        |
|       |                                             |                      | 9003                                    | ADDIZIONALE  | COMUNALE AP - RATE    | ZZATA        | 1.363,68    | 0,00       |
|       |                                             |                      |                                         |              |                       | Totale tipo  | 1.363,68    | ,00        |
|       |                                             |                      |                                         |              |                       | Totale mese  | 67.280,61   | ,00,       |
| 2     | 0                                           | FEBBRAIO             |                                         |              |                       |              |             |            |
| 1     |                                             | Trattenute Erariali  |                                         |              |                       |              |             |            |
|       |                                             |                      | 49                                      | TRATT. IRPEF | А́Р                   | ESEMPIO      | 5.357,29    | 0,00       |
|       |                                             |                      | 50                                      | TRATTENUTA   | NETTA IRPEF           |              | 52.610,13   | 0,00       |
|       |                                             |                      | 60                                      | IRE MESE + C | ONGUAGLIO             |              | 1.571,08    | 0,00       |
| _     |                                             | 0 delizionala Davian | ala                                     |              |                       | Totale tipo  | 59.538,50   | ,00        |
| 2     |                                             | Addizionale Region   | ale<br>50                               |              |                       |              | 95.63       | 0.00       |
|       |                                             |                      | 0004                                    |              |                       | 77070        | 4 643 40    | 0,00       |
|       |                                             |                      | 3001                                    | ADDIZIONALE  | : REGIONALE AM - RATE | Tat-I- fin - | 4.043,49    | 0,00       |
| 3     |                                             | Addizionale Comun    | ale                                     |              |                       | ι οταιε τιρο | 4.739,12    | 00,        |
| 5     |                                             |                      | 9003                                    | ADDIZIONALE  | COMUNALE AP - RATE    | ZZATA        | 1.424,29    | 0,00       |
|       |                                             |                      |                                         |              |                       | Totale tipo  | 1.424.29    | .00        |
|       |                                             |                      |                                         |              |                       | Totale mese  | 65 .701 ,91 | ,00        |

🖹 Stampa 🕺 👖 Esci

#### Dati F24/EP Stampa Crediti Irpef

Questa funzione è presente nel menù:

- Elaborazioni Annuali
  - Estrazione dati per 770

Con la dicitura:

#### Stampa crediti IRPEF

Questa stampa sarà utile per il completamento e/o manutenzione dei dati importati nei quadri ST e SV della procedura di Gestione Modello 770/2014.

(come descritto anche nell'apposita Guida al 770/2014 a cui si rimanda per i dettagli operativi)

|       |                        | Ess Stampa crediti in   | pef dell'anno | Lampa Lsci        |           |  |  |
|-------|------------------------|-------------------------|---------------|-------------------|-----------|--|--|
|       |                        |                         | Anno 2013     |                   |           |  |  |
|       | COMUNE DI PROVA Pag. 1 |                         |               |                   |           |  |  |
|       | STAMPA CREDITI FISCALI |                         |               |                   |           |  |  |
|       |                        |                         | PERIODO:      | 2013              |           |  |  |
|       |                        |                         |               |                   |           |  |  |
| Vlese | Codice D               | escrizione              |               | Import            | D         |  |  |
| 7     | 90201 C                | REDITO IRPEF 730        |               | 15.876,00         | 20.826.00 |  |  |
| 7     | 90205 C                | REDITO IRPEF CONIUGE 73 | 60            | 4.950,00          |           |  |  |
| 7     | 90211 C                | REDITO ADDIZ.REG. 730   |               | 69,00             |           |  |  |
| 7     | 90231 C                | REDITO ADDIZ. COM. 730  |               | 124,00            |           |  |  |
| 12    | 58 C                   | ONGUAGLIO ADDIZ.IRPEF   | COM.          | 2,92              |           |  |  |
|       |                        |                         | Totale        | crediti 21.021,92 |           |  |  |

#### ESEMPIO:

#### Importo tributo 100E versato ad agosto 2013 con F24/EP relativo al mese di Luglio 2013: 7.269,23

| Data vers | amento 13/08/2          | 2011 |                                                         |          |   |      |
|-----------|-------------------------|------|---------------------------------------------------------|----------|---|------|
| ERARIO    |                         |      |                                                         |          |   |      |
| ERARIO    | 100E                    |      | Ritenute sui redditi da lavoro dipendenti ed assimilati | 7.269,23 | 7 | 2011 |
|           | TOTALE sezione 7.269,23 |      |                                                         |          |   |      |

#### Rappresentazione rigo quadro ST

|     | Periodo di riferimento<br>mese anno | <ul> <li>Ritenute operate</li> </ul> | Crediti recuperati | Importi utilizz<br>a scomputo | ati Versam                 | enti in eccess | Crediti di<br>vtilizzati a   | imposta<br>scomputo |
|-----|-------------------------------------|--------------------------------------|--------------------|-------------------------------|----------------------------|----------------|------------------------------|---------------------|
| TO  | 7 2013                              | <sup>2</sup> 28.095,23               | 3                  | 4 20.826,00                   | 5                          |                | 6                            |                     |
| 512 | Importo versato                     | Interessi                            | Ravvedimento       | Note                          | Codice<br>tributo/Capitolo | Tesoreria -    | Data di verso<br>giorno mese | amento<br>anno      |
|     | 7 7.269,23                          | 8                                    | 9 10               |                               | 11                         | 12 1           | 13 8                         | 2013                |

#### Manutenzioni OBBLIGATORIE per 770/2014 Posizioni INAIL

| 🚟 Posizioni INAIL                                    |                                |              |                        |                        |  |
|------------------------------------------------------|--------------------------------|--------------|------------------------|------------------------|--|
|                                                      | • • • 🕸 Ø Ø Ø Ø Ø 🖉 📎          |              | E:                     | sci                    |  |
| Posizione 104346                                     | 560721                         |              | Esercizio              | 2013                   |  |
| Descrizione PERS.D                                   | DI SERVIZIO IN GENERE          |              |                        |                        |  |
| Mill.Inail                                           | 12 % addizionale 1             |              |                        |                        |  |
| Codice x 770                                         | Passato da 10 a                | 11 caratte   | eri !!                 | NOTA BENE:             |  |
| Codice INAIL                                         | Descrizione                    | Mill INAIL % | Addizionale Retr.conv. | Le manutenzioni per la |  |
| 104346560721                                         | PERS.DI SERVIZIO IN GENERE     | 12           | 1                      | gestione del campo     |  |
| 104346581100                                         | GIARDINIERI VIVAISTI ED OPERAI | 40           | 1                      | "Codice x 770"         |  |
| 104346590320                                         | SERVIZI NEI CIMITERI           | 18           | 1                      | DEVONO essere per      |  |
| 104346600723                                         | PERS.USO AUTOV.NON OCCASIONALE | 11           | 1                      |                        |  |
| 104346610722                                         | ADDETTI AI VIDEO TERMINALI     | 4            | 1                      | 1 anno <b>2013</b> !!  |  |
| 104346610725                                         | DIRIGENTI                      | 7            | 1                      |                        |  |
| 104406470611                                         | LAVORO SOCIALM.UTILI           | 13           | 1                      | 0                      |  |
| 104406470613                                         | CANTIERI SCUOLA OPERAI         | 33           | 1                      | 0                      |  |
| Nuovo F8 Edita F5 Cancella F6 Aggiorna F9 Annulla F7 |                                |              |                        |                        |  |

| Campo        | Descrizione                                                                                                    |
|--------------|----------------------------------------------------------------------------------------------------|
| Codice x 770 | <ul> <li>Il campo "Codice x 770" è di supporto della funzione di:</li> <li>⇒ Estrazione Dati x 770/2014.</li> <li>Infatti potrà essere indicata la corretta posizione INAIL composta da 11 caratteri SENZA la necessità di introdurre:</li> <li>- "Barre", "Spazi", "Sottolineati", Voci di tariffa, Ecc</li> </ul> |

♥ Attenzione !!:

Il campo Codice x 770 deve essere inserito di 11 caratteri, introducendo eventualmente degli "zeri" all'inizio.

Il campo Codice x 770 deve contenere oltre al CODICE INAIL anche il CONTROCODICE.

Esempio: 00001234510, dove "000012345" rappresenta il CODICE INAIL e "10" rappresenta il CONTROCODICE

Il campo Codice x 770 DEVE essere SEMPRE inserito anche se il Codice Posizione INAIL è già correttamente gestito.

1/1

#### Controlli Preventivi per Estrazione dati da RETRIBUZIONI per 770/2014 1/3 DATI GENERALI dell'ENTE

| 🚥 Enti                       |                                                   |                             |                      |  |  |
|------------------------------|---------------------------------------------------|-----------------------------|----------------------|--|--|
|                              | ▶ ⊨ 🍕 ⊘ Ø Ø Ø 🔊 💊                                 |                             | 📔 Esci               |  |  |
| Codice ente 1                | ENTE DI PROVA                                     |                             |                      |  |  |
| Dati generali Dati ope       | ratori 🛛 Dati 770 e DMA 🗍 Dati bancari + Rapp.leg | ale 📔 Collegamenti altri DB |                      |  |  |
| Tipo Ente                    | 2 ? ENTI LOCALI                                   |                             |                      |  |  |
| Ragione sociale              | ENTE DI PROVA                                     | Natura giuridica 15         | Tipo amministr.(S/L) |  |  |
| Descr. aggiuntiva            |                                                   |                             |                      |  |  |
| Partita IVA                  | 00984390674                                       |                             |                      |  |  |
| CF + progr.inpdap            | 00984390674 00000                                 |                             | tinn 🐘               |  |  |
| Codice Comparto              | 04 01                                             |                             | um 🗄                 |  |  |
|                              |                                                   |                             |                      |  |  |
| Indirizzo                    | VIA DE VINCENTIIS SNC                             | CAP 6                       | 4100 Prov. TE        |  |  |
| Comune                       | TERAMO                                            |                             |                      |  |  |
| Fax                          | 0861210085                                        | Telefono 0                  | 8614451              |  |  |
| Indirizzo e-mail             | info@tinn.it                                      |                             |                      |  |  |
|                              |                                                   |                             |                      |  |  |
|                              |                                                   |                             |                      |  |  |
|                              |                                                   |                             |                      |  |  |
| <u>N</u> uovo F8 <u>E</u> di | ta F5 <u>C</u> ancella F6 <u>Agg</u> ioma F9      |                             | Annulla F7           |  |  |

Oltre agli altri dati generali, prestare attenzione alla corretta impostazione della dicitura del "Comune" presente nella tabella Enti in quanto questa dicitura servirà per assegnare il codice Comune come sede di lavoro abituale nella sezione "Inail" del quadro delle certificazioni da lavoro dipendente assimilati ed assistenza fiscale.

| Enti                                                                                                    |                                                                                           |
|----------------------------------------------------------------------------------------------------|-------------------------------------------------------------------------------------------|
|                                                                                                    | Esci Esci                                                                                 |
| Codice ente 1 📔 ENTE DI PROVA                                                                                                    |                                                                                           |
| Dati generali Dati operatori Dati 770 e DMA Dati bancari + Rapp.legale Collegamenti altri DB                                          |                                                                                           |
| Dati per 770           Stato         1         Situazione         6         Codice carica         14         Tipo fornitore         1 |                                                                                           |
| Forma Giuridica 55 💡 AMMINISTRAZIONI PUBBLICHE                                                                                        |                                                                                           |
| Dati per DMA                                                                                                    |                                                                                           |
| Codice ATECO 75111 Codice ATECO 2007 841110 Numero DMA                                                                                | 🚥 Enti                                                                                    |
| Forma Giuridica 2430 2 COMUNE                                                                                                    |                                                                                           |
| Cod. Contratto RALN Cod. Ente INPGI Cod. PERSEO 00123                                                                                 |                                                                                           |
| D. C. 1900                                                                                                    | Codice ente 1 2 ENTE DI PRUVA                                                             |
| Dat per INPS                                                                                                    | Datigenerali Datioperatori Dati 770 e DMA Datibancari + Rapp.legale Collegamenti altri DB |
| Matricola aziendale Sede INPS TERAMO Cod sede zonale                                                                                  | Dati Tesoreria                                                                            |
| Cod statist contr 0 Cod SAP                                                                                                    | Descrizione   TESORCASS                                                                   |
| Cod. autorizzazione                                                                                                    | Sezione SEDE CENTRALE                                                                     |
| Cod. INADEL Cod. II.PP                                                                                                    | ABI 06060 CAB 15300 CC Ente 123456789012                                                  |
| , , ,                                                                                                    | Codice IBAN Cod.SIA                                                                       |
| Nuovo E8 Edita E5 Cancella E6 Anniorna E9                                                                                             | Codice IBAN x F24EP  1789Q0100003245123456789012                                          |
|                                                                                                    |                                                                                           |
|                                                                                                    |                                                                                           |
|                                                                                                    |                                                                                           |
|                                                                                                    |                                                                                           |
|                                                                                                    |                                                                                           |
|                                                                                                    | Lom.resid.  TERIAMO                                                                       |
|                                                                                                    | Indirizzo  VIA CARDI, 23                                                                  |
|                                                                                                    | Telefono 08614451                                                                         |
|                                                                                                    | Nuovo F8 Edita F5 Cancella F6 Aggiorna F9 Annulla F7                                      |

#### Controlli Preventivi per Estrazione dati da RETRIBUZIONI per 770/2014 2/3 Categorie Particolari

| 🚥 COMUNICAZIONI LAVORO DIPENDENTE                                                                                                    |                                                                                                    |  |  |  |  |
|----------------------------------------------------------------------------------------------------|----------------------------------------------------------------------------------------------------|--|--|--|--|
| Finestra Guida Modifica                                                                                                    | \$                                                                                                    |  |  |  |  |
| Modifica Salva Ann                                                                                                    | D 🛪 🖻 D Arca Arca Arca Arca Arca Arca Arca Arca                                                                                            |  |  |  |  |
| Cognome Nome 2 ADRIA                                                                                                    | AN 3 FABRIZIO PRG 1                                                                                                    |  |  |  |  |
| Luogo e data di nascita <sup>6</sup> TERA                                                                                                    | MO 7 TE 5 01/01/1975 3 Cod. fiscale / P IVA 1 DRNFRZ75A01L103T                                                                             |  |  |  |  |
| PARTE A<br>Dati del dipendente                                                                                                    | PARTE A - DATI RELATIVI AL DIPENDENTE, PENSIONATO O ALTRO PERCETTORE DELLE SOMME                                                           |  |  |  |  |
| PARTE B<br>Dati per dich. dei redditi<br>Altri dati<br>Dati relativi ai conguagli<br>Somme per increm. produttività<br>Redditi assoggettati<br>Compensi anni precedenti<br>T.F.R. + altre indennità<br>Annotazioni<br>Dati coniuge e fam. a carico | Codice fiscale o partita IVA altro ente                                                                                                    |  |  |  |  |
| PARTE C<br>Dati INPS<br>Dati INPDAP<br>Dati INAIL                                                                                                    | DOMICILIO FISCALE ALL' 1/1/2012     Provincia (sigla)     Codice comune       12     TERAMO     13     TE     14     L103                  |  |  |  |  |
| PARTE D<br>Assistenza 2012<br>Rettifiche<br>Conguagli / Dati del C.A.F.                                                                                                    | DOMICILIO FISCALE AL 31/12/2012 O ALLA DATA DI CESSAZIONE DEL RAPPORTO DI LAVORO SE PRECEDENTE       Provincia (sigla)       15     TERAMO |  |  |  |  |
|                                                                                                    | DOMICILIO FISCALE ALL' 1/1/2013     Provincia (sigla)     Codice comune       17     TERAMO     18     TE     19     L103                  |  |  |  |  |

Inoltre per quanto concerne il **Campo n. 10 – Categorie Particolari**, gli elementi che vengono utilizzati della corrispondente tabelle SD, pubblicata in appendice alle istruzioni dell'Agenzia delle Entrate, sono di seguito riportati:

| Elemento<br>Tabella SD | Descrizione                            | Impostazioni                                                                                           |
|------------------------|----------------------------------------|----------------------------------------------------------------------------------------------------|
| В                      | Pensionati da casellario pensionistico | Qualifica per imponibile = 99                                                                          |
| S                      | Gettoni Presenza                       | Dipendenti con Categoria/Livello cod.:<br>902 – ASSESSORE<br>904 – CONSIGLIERE<br>905 – PRES.CONS.COM. |
| Т                      | Cariche elettive                       | Dipendenti con Categoria/Livello cod.:<br>901 – SINDACO<br>903 – AMMINISTRATORE                        |
| Y                      | LSU                                    | Tipo Assunzione = 7 Lista di Mobilità                                                                  |
| Z                      | Eredi                                  | Indicatore Erede – pagina 2 Assunzione                                                                 |

Nel caso siano state gestite altre Categorie Particolari o non siano state utilizzate le impostazioni sopra riportate, si potrà eseguire una manutenzione direttamente sulla procedura Modello 770/2014, utilizzando la funzione rappresentata nelle pagina di esempio sopra riportata.

#### Controlli Preventivi per Estrazione dati da RETRIBUZIONI per 770/2014 3/3 Dipendenti per codice Irpef

#### Stampa Dipendenti per Codice Irpef

Questa funzione è presente all'interno del Menù:

• Anagrafica, Stampe, Dipendenti

| Stampa dipende          | nti per codice irpe | əf           |        |                  |            |
|-------------------------|---------------------|--------------|--------|------------------|------------|
|                         |                     |              |        | 🖺 <u>S</u> tampa | <u> </u>   |
| Ente 1                  | COMUNE DI PROV      | A            |        |                  |            |
| Scelta limiti di selezi | one                 |              |        |                  |            |
|                         |                     |              |        |                  |            |
|                         |                     |              |        |                  |            |
|                         |                     |              | _      |                  |            |
|                         | Anno                | 2013         |        |                  |            |
|                         |                     |              | ]      |                  |            |
| Ties                    | stampa              |              |        |                  |            |
|                         | n Forza             | Cilicenziati | C Turk |                  |            |
|                         | 111 0128            | CICENZIAN    | 1 Glug |                  |            |
|                         |                     |              |        |                  |            |
|                         |                     |              |        |                  |            |
|                         |                     |              |        |                  |            |
|                         |                     |              |        | 🔽 Antepri        | ma di stam |

Con questa funzione si elencheranno tutti i dipendenti raggruppati per Codice Irpef.

I codici Irpef qui riportati, dovranno essere indicati nelle successiva funzione di Formazione File per 770/2014.

Esempio:

| COMUNE DI PROVA       |                  |              |              | Pag. | 1 |
|-----------------------|------------------|--------------|--------------|------|---|
| STAMPA DIPEN          | DENTI DEL CODICE | IRPEF 0      |              |      |   |
| Codice Cognome e nome | Codice fiscale   | Data assunz. | Data licenz. |      |   |
| 10 LEVATA MARIA       | LVTMRA46S44L103N | 01/04/1982   | 01/01/2006   |      |   |
| 40 DOMENECCI DANIELE  | DMNDNL68T18L103S | 15/09/1993   |              |      |   |
| COMUNE DI PROVA       |                  |              |              | Pag. | 6 |
| STAMPA DIPEN          | DENTI DEL CODICE | IRPEF 100    | 95           |      |   |
| Codice Cognome e nome | Codice fiscale   | Data assunz. | Data licenz. |      |   |
| COMUNE DI PROVA       |                  |              |              | Pag. | 7 |
| STAMPA DIPEN          | DENTI DEL CODICE | IRPEF 100    | 7            |      |   |
| Codice Cognome e nome | Codice fiscale   | Data assunz. | Data licenz. |      |   |
| COMUNE DI PROVA       |                  |              |              | Pag. | 8 |
| STAMPA DIPEN          | DENTI DEL CODICE | IRPEF 101    | 1            |      |   |
| Codice Cognome e nome | Codice fiscale   | Data assunz. | Data licenz. |      |   |
| COMUNE DI PROVA       |                  |              |              | Pag. | 9 |
| STAMPA DIPEN          | DENTI DEL CODICE | IRPEF 101    | 7            |      |   |
| Codice Cognome e nome | Codice fiscale   | Data assunz. | Data licenz. |      |   |

1. Stampa Acconto AC + SALDO AP

Questa funzione è presente nel menù:

- Elaborazioni Annuali
  - o Addizionali Irpef

Con la dicitura :

#### > Stampa ACCONTO AC + SALDO AP

Attenzione questa stampa deve essere eseguita selezionando l'anno corrente 2014

| 😤 Stampa addizionali irpef rateizzate (saldo AP + acconto AC) |                  |                 |  |  |
|---------------------------------------------------------------|------------------|-----------------|--|--|
|                                                               | 🖺 <u>S</u> tampa | <u><u> </u></u> |  |  |
| Ente COMUNE DI PROVA                                          |                  |                 |  |  |
| -Scelta limiti di selezione                                   |                  |                 |  |  |
| Anno 2014                                                     |                  |                 |  |  |
| Da codice dipendente 0 vorb a 39999 vorb                      |                  |                 |  |  |
|                                                               |                  |                 |  |  |
|                                                               |                  |                 |  |  |
|                                                               |                  |                 |  |  |
| Evidenzia le situazioni non chiuse 🦵                          |                  |                 |  |  |
|                                                               |                  |                 |  |  |
|                                                               |                  |                 |  |  |
|                                                               | 🔽 Antep          | ima di stampa   |  |  |

Nell'ultima pagina di questa stampa viene proposto un "Totale Acconto Addizionale Comunale" che potrà essere confrontata con i dati calcolati dalla funzione di "Riepilogo Totali" del Modello 770 Semplificato e più specificatamente con la Sezione:

• Lavoro Dipendente – Parte B

**NOTA BENE:** I Totali riportati nella funzione sopra descritta di "Stampa Acconto AC + Saldo AP", vengono ripresi anche dalla funzione di:

Stampa Progressivi Fiscali

Pertanto **ESEGUIRE la funzione di "Stampa Acconto AC + Saldo AP" SOLO** se sarà necessario verificare delle situazioni in analitico.

1 di 7

**NOTA BENE:** I Totali riportati nella funzione di Stampa sotto indicata, vengono ripresi anche dalla funzione di:

Stampa Progressivi Fiscali

Pertanto questa Stampa dovrà essere eseguita SOLO se sarà necessario verificare delle situazioni in analitico.

Questa funzione è presente nel menù:

- Elaborazioni Annuali
  - Addizionali Irpef

Con la dicitura :

Stampa dipendenti a cui è stato restituito acconto add.com con conguaglio

| 🚟 Stampa acconto addizionale comunale non interamente pagato |                  |               |
|--------------------------------------------------------------|------------------|---------------|
|                                                              | 🖺 <u>S</u> tampa | <u>I</u> Esci |
| Ente 1 COMUNE DI PROVA                                       |                  |               |
| Scelta limiti di selezione                                   |                  |               |
| Anno 2013                                                    |                  |               |
| Da codice dipendente 0 a 99999 voto                          |                  |               |
|                                                              |                  |               |
|                                                              |                  |               |
|                                                              |                  |               |
|                                                              |                  |               |
|                                                              |                  |               |
|                                                              |                  |               |

**NOTA BENE:** I Totali riportati nella funzione sopra descritta di "Stampa dipendenti a cui è stato restituito acconto add.com con conguaglio", vengono ripresi anche dalla funzione di:

Stampa Progressivi Fiscali

Pertanto ESEGUIRE la funzione di "Stampa dipendenti a cui è stato restituito acconto add.com con conguaglio" SOLO se sarà necessario verificare delle situazioni in analitico.

## 2. Stampa Progressivi Fiscali (Solo Totali)

Questa funzione è presente nel menù:

- Manutenzione
  - o Stampa progressivi

Con la dicitura :

#### Progressivi Fiscali

| Stampa progressivi fiscali             |                  |                 |
|----------------------------------------|------------------|-----------------|
|                                        | 🖺 <u>S</u> tampa | <u><u> </u></u> |
| Ente COMUNE DI PROVA                   |                  |                 |
| Scelta limiti di selezione             |                  |                 |
| Anno 2013                              |                  |                 |
| Codice dipendente da 0 rom a 99999 rom |                  |                 |
| Codice irpef da 0 🚖 a 99999 🛨          |                  |                 |
| Ordinamento dipendenti                 |                  |                 |
| Stampa solo totali                     |                  |                 |
|                                        | 🔽 Antep          | rima di stamp   |

Impostando gli opportuni criteri di selezione si otterrà una totalizzazione di vari importi che potrà essere confrontata con i dati calcolati dalla funzione di "Riepilogo Totali" e più specificatamente con la Sezione:

• Lavoro Dipendente – Parte B

o con il NUOVO Quadro SS del Modello 770 Semplificato

#### NOTA BENE:

In questa Pagina di TOTALI, vengono evidenziati anche i Totali per le quadrature di tutte le:

#### > ADDIZIONALI

Per ulteriori informazioni riferirsi alla Guida per Compilazione del Modello 770.

#### Esempio:

| 09/05/2014 ENTE D         | I PROVA          |                           |            |                           | Pag.: 1    |
|---------------------------|------------------|---------------------------|------------|---------------------------|------------|
|                           | STAM             | IPA PROGRESSIV            | I FISCALI  | - 2013                    |            |
|                           |                  | TOTALI GENE               | RALI       |                           |            |
| Redditi corrisposti dal c | latore di lavoro |                           |            |                           |            |
| Redditi con detrazione    | 3.559.236,86     | Redditi senza detrazioni  | 114.745,48 | Trattenuta fiscale lorda  | 937.765,2  |
| Totale detrazioni         | 214.671,89       | 1^ detraz.personale       | 150.555,26 | Detrazione coniuge        | 8.328,96   |
| Detrazione figli          | 55,787,67        | Detrazione altri          |            | Detrazione oneri          |            |
| Giorni per detrazioni     | 55.917           | Deduzione art.10 bis TUIR |            | Deduzione art.10 bis TUIR |            |
| Imponibile irpef          | 3.609.865,71     | Tratt.fisc.netta dovuta   | 724.960,41 | Trattenuta netta pagata   | 724.960,41 |
| Tratt.pagata dopo 28/02   |                  | Interessi cong.dopo 28/02 |            | Irpef sospesa             |            |
| Add.Region.rateiz. 2012   | 50.000,96        | Quota pagata              | 49.946,1   |                           |            |
| Add.Region.dovuta 2013    | 63.155,93        | Addiz. Regionale pagata   | 4.030,44   | Addiz.sospesa             |            |
| Add.Comun.rateiz. 2012    | 14.581,06        | Quota pagata              | 14.581,06  |                           |            |
| Acconto addiz.com. 2013   | 6.657,1          | Quota pagata              | 6.627,88   | Acconto restituito        | -5,12      |
| Addiz.Com.dovuta 2013     | 16.928,35        | Addiz. Comunale pagata    | 726,31     | Addiz.sospesa             |            |
| Acconto addiz.com. 2014   |                  | Quota pagata              |            |                           |            |

| Stampe | e controlli generali |
|--------|----------------------|
| SU     | ANNO 2013            |

## 3. Stampa Dati INPS (CUD 2014)

Questa funzione è presente all'interno del Menù:

• Elaborazioni Annuali, Gestione e Stampa CUD, CUD 2014

| 🚟 Stampa dati INPS CUD                           |                                 |
|--------------------------------------------------|---------------------------------|
|                                                  | 🖺 <u>S</u> tampa 👖 <u>E</u> sci |
| Ente COMUNE DI PROVA                             |                                 |
| ⊂Scelta limiti di selezione                      |                                 |
| Anno 2013<br>Codice dipendente da 1 호 a 199999 호 |                                 |
|                                                  |                                 |
|                                                  | 🔽 Anteprima di stampa           |

Eseguendo questa stampa, nell'ultimo foglio saranno riportati i totali che potranno essere confrontati con i dati calcolati dalla funzione di "Riepilogo Totali" del Modello 770 Semplificato e più specificatamente con la Sezione:

• Lavoro Dipendente – Parte C - INPS

## 4. Stampa Dati INPS CoCoCo (CUD 2014)

Questa funzione è presente all'interno del Menù:

• Elaborazioni Annuali, Gestione e Stampa CUD, CUD 2014

| 🖾 Stampa dati Co.Co.Co. CUD         |                  |                 |
|-------------------------------------|------------------|-----------------|
|                                     | 🖺 <u>S</u> tampa | <u><u> </u></u> |
| Ente COMUNE DI PROVA                |                  |                 |
| Scelta limiti di selezione          |                  |                 |
| Codice dipendente da 1 🔹 a 199999 🕏 |                  |                 |
|                                     |                  |                 |
|                                     |                  |                 |
|                                     | 🔽 Antepi         | ima di stampa   |

Eseguendo questa stampa, nell'ultimo foglio saranno riportati i totali che potranno essere confrontati con i dati calcolati dalla funzione di "Riepilogo Totali" del Modello 770 Semplificato e più specificatamente con la Sezione:

• Lavoro Dipendente – Parte C - INPS (CoCoCo)

## 5. Stampa Dati INPDAP (CUD 2014)

Questa funzione è presente all'interno del Menù:

• Elaborazioni Annuali, Gestione e Stampa CUD, CUD 2014

| 🚟 Stampa dati INPDAP       |             |            |                       |
|----------------------------|-------------|------------|-----------------------|
|                            |             |            | 🖹 Stampa 👖 Esci       |
| Ente 1 COMU                | NE DI PROVA |            |                       |
| Scelta limiti di selezione |             |            |                       |
| Anno                       | 2013        |            |                       |
| Codice dipende             | ente da 🚺 🔶 | a 999999 文 |                       |
|                            |             |            |                       |
|                            |             |            |                       |
|                            |             |            | 🔽 Anteprima di stampa |

Eseguendo questa stampa, nell'ultimo foglio saranno riportati i totali che potranno essere confrontati con i dati calcolati dalla funzione di "Riepilogo Totali" del Modello 770 Semplificato e più specificatamente con la Sezione:

• Lavoro Dipendente – Parte C – INPDAP

#### 6. Stampa Crediti/Debiti da 730 pagati (730/2013) Questa funzione è presente all'interno del Menù:

• Elaborazioni Annuali, Gestione Risultanze 730

| 🚟 Stampa voci credito / debito da 730                        |             |                  |               |
|--------------------------------------------------------------|-------------|------------------|---------------|
|                                                              |             | 🖺 <u>S</u> tampa | <u>I</u> Esci |
| Ente 1 COMUNE DI PROVA                                       |             |                  |               |
| Criteri di selezione                                         |             |                  | 7             |
| Da codice dipendente 0 roto a codice dipendente<br>Anno 2013 | 99999       | 90               |               |
| Da mese 1 🔄 a mese<br>Da progr. mese 0 호 a progr. mese       | 12 文<br>9 文 |                  |               |
| Tipo stampa<br>C Analitica C Sintetica per mese +            | + totali    |                  |               |
|                                                              |             | 🔽 Anteprir       | ma di stampa  |

Impostando gli opportuni criteri di selezione (come nella maschera di esempio sopra riportata) si otterrà una totalizzazione di vari importi che potrà essere confrontata con i dati calcolati dalla funzione di "Riepilogo Totali" del Modello 770 Semplificato e più specificatamente con la Sezione:

- Lavoro Dipendente Parte D Assistenza 2013
  - 7. Stampa compensazioni per quadratura con 770 (730/2013) Questa funzione è presente all'interno del Menù:
    - Elaborazioni Annuali, Gestione Risultanze 730

| 🚟 Stampa dipendenti con crediti o debiti del coniuge compensati su 770 |                  |                 |
|------------------------------------------------------------------------|------------------|-----------------|
|                                                                        | 🖹 <u>S</u> tampa | <u><u> </u></u> |
| Ente COMUNE DI PROVA                                                   |                  |                 |
| Scella limiti di selezione<br>Anno 2013                                |                  |                 |
|                                                                        |                  |                 |

In considerazione di quanto previsto nella rappresentazione dei dati sul 770/2014, in merito alla compensazione di poste di Credito/Debito per Saldo Irpef 2013, si raccomanda, se necessario, di utilizzare l'apposita stampa sopra riportata, in modo da verificare se, la differenza che si dovesse rilevare, corrisponde alle compensazioni eseguite su quei dipendenti interessati sia a Crediti che Debiti (Dichiarante e Coniuge). Gli elementi ed il totale che dovesse eventualmente essere rappresentato potrà essere confrontato con i dati calcolati dalla funzione di "Riepilogo Totali" del Modello 770 Semplificato e più specificatamente con la Sezione:

• Lavoro Dipendente – Parte D – Assistenza 2013 (vedere anche la Guida al 770)

## 8. Stampa Dati TFS

Questa funzione è presente nel menù:

- Elaborazioni Annuali
  - o Trattamento di Fine Servizio

Con la dicitura :

> Tabulato dati schede erog. TFS

| 📟 Stampa tabula        | ato TFS                         |                   |                 |                    |
|------------------------|---------------------------------|-------------------|-----------------|--------------------|
|                        |                                 |                   | 🗎 <u>S</u> tamp | oa <u>I</u> Esci   |
| Ente                   | COMUNE DI PR                    | ROVA              |                 |                    |
| Scelta limiti di selez | zione                           |                   |                 |                    |
|                        | Anno<br>Data scheda da          | 2013              | ° 31/12/2013    |                    |
|                        | <ul> <li>TFS erogati</li> </ul> | C TFS non erogati | C Tutti         |                    |
|                        |                                 |                   |                 |                    |
|                        |                                 |                   | A N             | nteprima di stampa |

Questa funzione deve essere utilizzata solo nel caso che, nel corso dell'anno 2013, siano stati erogati direttamente dall'Ente emolumenti di TFS.

## 9. Stampa Dati Altre Indennità di TFS

Questa funzione è presente nel menù:

- Elaborazioni Annuali
  - o Trattamento di Fine Servizio

Con la dicitura :

#### Tabulato altre indennità

| 🚥 Stampa tabulato altre indennità di fine rapporto  |                     |
|-----------------------------------------------------|---------------------|
| <u>≞</u> s                                          | atampa 👖 Esci       |
| Ente COMUNE DI PROVA                                |                     |
| Scelta limiti di selezione                          |                     |
| Anno 2013<br>Data scheda da 01/01/1900 a 31/12/2013 | ]                   |
|                                                     |                     |
|                                                     |                     |
|                                                     |                     |
| ſ                                                   | Anteprima di stampa |

Questa funzione deve essere utilizzata solo nel caso che, nel corso dell'anno 2013, siano stati erogati direttamente dall'Ente Altre Indennità assimilabili al TFS.

## 10. Stampa Dati TFR

Questa funzione è presente nel menù:

- Elaborazioni Annuali
  - o Trattamento di Fine Rapporto

Con la dicitura :

#### > Stampa TFR erogato nel periodo

| Gestione TF         | R - Stampa TFR erogato nel periodo                                      |              |
|---------------------|-------------------------------------------------------------------------|--------------|
|                     | 🖹 <u>S</u> tampa                                                        | <u>E</u> sci |
| Ente                | 1 COMUNE DI PROVA                                                       |              |
| Scelta limiti di se | elezione<br>2013                                                        |              |
|                     | Anno                                                                    |              |
|                     |                                                                         |              |
|                     | © TFR erogati C TFR non erogati C Tutti                                 |              |
|                     | Ordinamento per codice dipendente     C Ordinamento per data erogazione |              |
|                     |                                                                         |              |
|                     |                                                                         |              |

Questa funzione deve essere utilizzata solo nel caso che, nel corso dell'anno 2013, siano stati erogati direttamente dall'Ente emolumenti di TFR

## 11. Stampa Dati Altre Indennità di TFR

Questa funzione è presente nel menù:

- Elaborazioni Annuali
  - Trattamento di Fine Rapporto

Con la dicitura :

#### > Stampa altre indennità erogate nel periodo

| 🚥 Gestione TFR - Stampa altre indennità erogate nel periodo                                                                      |                  |               |
|----------------------------------------------------------------------------------------------------|------------------|---------------|
|                                                                                                    | 🖹 <u>S</u> tampa | <u>I</u> Esci |
| Ente COMUNE DI PROVA                                                                                                    |                  |               |
| -Scelta limiti di selezione                                                                                                    |                  |               |
| Anno     Data scheda da     01/01/1900     a     31/12/2       Indennità erogate     C     Indennità non erogate     C     Tutte | 2013             |               |
|                                                                                                    |                  |               |
|                                                                                                    |                  |               |

Questa funzione deve essere utilizzata solo nel caso che, nel corso dell'anno 2013, siano stati erogati direttamente dall'Ente Altre Indennità assimilabili al TFR.

TINN Srl

## Estrazione dati da RETRIBUZIONI per 770/2014

| 🚥 Estrazione dati per                                    | 770/2014                                                                                                    |                                        |                                                     |                                                            |                                                                                            |
|----------------------------------------------------------|----------------------------------------------------------------------------------------------------|----------------------------------------|-----------------------------------------------------|------------------------------------------------------------|--------------------------------------------------------------------------------------------|
| 1 COMUNE DI PROVA                                        |                                                                                                    |                                        |                                                     |                                                            |                                                                                            |
|                                                          | Limiti inferiori                                                                                                    |                                        | Limiti superiori                                    |                                                            |                                                                                            |
| Anno<br>Da codice dipendente                             | <b>2013</b>                                                                                                    | a codice dipendente                    | 99999999 <u>vo</u>                                  |                                                            |                                                                                            |
| Codici IRPEF per quadr                                   | o A1 (oltre al codice 10                                                                                                    | 1005                                   | 1007                                                |                                                            |                                                                                            |
| 1011                                                     |                                                                                                    | 1017                                   | 0                                                   |                                                            |                                                                                            |
| Codici IRPEF per quadr<br>0<br>0<br>Percorso/Nome File d | o Lavoro Autonomo —                                                                                                    |                                        |                                                     | Proposta de<br>quanto spec<br>Configurazio<br>pagina "Perr | TENZIONE !! La<br>l percorso dipende da<br>cificato nella Tabella di<br>one Generale nella |
| Aggiornamento di: E                                      | laborazione termina<br>100%                                                                                                    | ata.                                   |                                                     |                                                            |                                                                                            |
| PROCEDURA –                                              |                                                                                                    |                                        | Deseriaisens                                        |                                                            |                                                                                            |
| PROGRAMMA<br>Estrazione dati per<br>770/2014             | • Que<br>nella                                                                                                    | sta funzione di es<br>corrente directo | strazione dati genera<br>ry della procedura Pa      | un file denor<br>aghe:                                     | minato " <b>Dati770</b> "                                                                  |
|                                                          | Nei parametri di selezione è possibile indicare quali codici IRPEF in aggiunta all' ex-codice 1001, si desidera che vengano estratti.<br>Esempio: . cod. <b>1004</b> , ecc.<br>Questa possibilità è praticabile solo se, oltre ai normali dipendenti, sono stati gestiti anche "altri "                                       |                                        |                                                     |                                                            |                                                                                            |
|                                                          | <ul> <li>I codici tributo sopra proposti sono solo un esempio ed alcuni di essi non sono più in corso di validità, anche se, alcuni Enti, hanno continuato ad utilizzarli.</li> <li>I codici tributo eventualmente utilizzati e da indicare sono in diretta corrispondenza con i codici tributo evidenziati nella:</li> </ul> |                                        |                                                     |                                                            |                                                                                            |
|                                                          | Questa funzione può essere eseguita anche più volte, contestualmente però, con<br>la successiva ri-esecuzione della funzione presente sul programma 770/2014 di<br>"Import dati"                                                                                                    |                                        |                                                     |                                                            |                                                                                            |
| Percorso Nome<br>File da estrarre                        | La generazione del file <b>DATI770</b> , viene proposta nella directory specificata nella Tabella di Configurazione Generale che a standard è:                                                                                                    |                                        |                                                     |                                                            |                                                                                            |
|                                                          | > C                                                                                                    | :\PROGRAMMI\TI                         | INN\RISORSE_UMANE                                   | E\PAGHE_2                                                  |                                                                                            |
|                                                          | Tabella di Co                                                                                                    | IZIONE !! La prop<br>nfigurazione Gene | oosta del percorso dipe<br>erale nella pagina "Perc | nde da quanto<br>orso Pgm Exp                              | o specificato nella<br>ort".                                                               |
|                                                          | File x 770                                                                                                    | PROGRAMMI\TINN\RISOF                   | RSE_UMANE\PAGHE_2\                                  |                                                            |                                                                                            |

## Estrazione dati da Contabilità Finanziaria D. Lgs. 267/2000 – Menù SIM

| 📽 SOSTITUTO D'IMPOSTA E PREVIDENZA - Ordinamento Contabile D. Lgs. 267/2000 |                                                       |      |  |  |  |
|-----------------------------------------------------------------------------|-------------------------------------------------------|------|--|--|--|
| Sistema Tabelle Elaborazioni periodiche Stampe Certificazione               | Export dati Servizio Finestre Aiuto                   |      |  |  |  |
| a <i>a</i>                                                                  | Export dati INPS (EMens) BL - DIMOSTRATIVO Esercizio: | 2013 |  |  |  |
| Export dati per modello 770                                                 |                                                       |      |  |  |  |
|                                                                             |                                                       |      |  |  |  |

| Es                                 | Estrazione Dati da Contabilità Finanziaria D. Lgs. 267/2000                                                                                                    |  |  |  |  |  |
|------------------------------------|----------------------------------------------------------------------------------------------------|--|--|--|--|--|
| PROCEDURA<br>PROGRAMMA             | Descrizione                                                                                                    |  |  |  |  |  |
| (Scelta<br>parametri di<br>lavoro) | <ul> <li>I dati di riferimento di tutte le funzioni inerenti la compilazione del Modello 770/2014 si<br/>trovano tutti nell'anno 2013, pertanto, per l'estrazione dei dati dalla procedura Contabilità<br/>Finanziaria, posizionarsi sull'esercizio 2013.</li> </ul> |  |  |  |  |  |
| MENU                               | SIM: Sostituto d'Imposta e Previdenza<br>Raggiungibile anche Selezionando il menù Procedure, modulo Programmi di<br>Utilità – Gestione Sostituto d'Imposta.                                                                                                    |  |  |  |  |  |
| Stampe e                           | Tabella Ritenute                                                                                                    |  |  |  |  |  |
| Controlli                          | Controllo Anagrafiche Creditori                                                                                                    |  |  |  |  |  |
|                                    | <u>Stampa</u> : Situazione Sostituto d'Imposta e Previdenza                                                                                                    |  |  |  |  |  |
| Export dati<br>per Modello<br>770  | <ul> <li>Questa <i>funzione</i> di estrazione dati genera un file denominato "Dat770cf" nel<br/>percorso di destinazione selezionato.</li> </ul>                                                                                                    |  |  |  |  |  |

## 1. Tabella Ritenute

| Esercizio 2013 Riter    | nute         |                                                                                                | - 0 🔀 |
|-------------------------|--------------|------------------------------------------------------------------------------------------------|-------|
| 14 44 44 44             | 🏟 🥐 🥠        |                                                                                                | sci 餐 |
| Codice ritenuta 5       | Descrizione  | LAVORO AUTONOMO (2%)                                                                           |       |
| Codice I.V.A. 2         |              | I.V.A. AL 20 %                                                                                 | Q     |
| IRPEF IRAP INPS         |              |                                                                                                |       |
| <u>% ritenuta IRPEF</u> | 20,00 Riv. c | cassa prev (RCP) 2,00 Riv. riten. prev (RRP) 0,00                                              |       |
| Cod. IRPEF x ritenuta   | 1040 Desci   | rizione LAVORO AUTONOMO                                                                        |       |
| Sospensione ritenuta IR | PEF -        | Quadro 770<br>Cavoro Dipend. Contrib. Enti e Priv. Premi e Vin<br>Quadro Auton. Espropri Nullo | ncite |

Controllare che, TUTTI i Codici di Ritenuta interessati, abbiano l'indicatore attivo su una delle selezioni presenti nella sezione "Quadro 770".

## 2. Controllo Anagrafiche Creditori

Controllare che tutti i Codici Creditori interessati abbiano i "Dati Anagrafici" correttamente caricati. Prestare particolare attenzione alla corretta presenza di Codici Fiscali, P.Iva, Altri dati anagrafici, ecc.. I Creditori con "Dati Anagrafici" non congruenti non potranno essere estratti e conseguentemente riportati nei rispettivi quadri del 770.

La funzione di "Export Dati per modello 770" svolgerà comunque una azione di controllo; si consiglia comunque di eseguire un controllo preventivo in modo da prevenire le stesse segnalazioni.

| 💐 BAS                                                                                                    | BASE - Ordinamento Contabile D. Lgs. 267/2000 |                                                                                                    |                |  |  |
|----------------------------------------------------------------------------------------------------|-----------------------------------------------|----------------------------------------------------------------------------------------------------|----------------|--|--|
| Tabelle                                                                                                    | Procedu                                       | re Utilità Servizio Finestre Disposizioni di Legge Informazioni                                                                                                    |                |  |  |
| <u>a</u> i                                                                                                    | 2 📑                                           | i TINN S.R.LDIMOSTRATIVO                                                                                                    | Esercizio 2013 |  |  |
| BIL<br>Rpp<br>Peg<br>Vin<br>FIN<br>Coe<br>Iva<br>Equ<br>Pst<br>REN<br>SIM<br>MUT<br>CRL<br>ECO<br>RET<br>TES<br>INV |                                               | Esercizio: 2013 • Anagrafica creditori / debitori     Image: Second Second |                |  |  |

#### 3. Stampa Situazione Sostituto d'Imposta e Previdenza Eseguire la stampa impostando attivo il criterio:

• Stampa solo i Totali per codici Irpef - Mod. 124-T

| Esercizio 2013 Situazione sostituto d'imposta e previdenza 🖂 🖻 🔀 |                                         |  |  |  |
|------------------------------------------------------------------|-----------------------------------------|--|--|--|
|                                                                  | 😺 🐼 🗠 🔂 🛃 <u>S</u> tampa 🗎 <u>E</u> sci |  |  |  |
|                                                                  |                                         |  |  |  |
| Da:                                                              | A:                                      |  |  |  |
| Creditore 1                                                      | <u>99999</u>                            |  |  |  |
| Ritenuta                                                         | <b>Q</b> 222                            |  |  |  |
| Data registr. mand. 01/01/2013                                   | 31/12/2013                              |  |  |  |
|                                                                  |                                         |  |  |  |
| Solo gettoni di presenza                                         | Ordinamento per                         |  |  |  |
| 💿 No 💿 Si                                                        | 💿 Percipiente 🛛 🔘 Data mandato          |  |  |  |
|                                                                  |                                         |  |  |  |
| ✓ Stampa solo i Totali per codici Irpef (F24EP)                  |                                         |  |  |  |

## Esempio di stampa: Totali per codici Irpef - Mod. 124-T.

| ile netto  |
|------------|
| € 4.640,00 |
|            |
| 49.920,00  |
|            |
| € 8.986,66 |
|            |
| 504.500,11 |
|            |
| 568.046,77 |
| - a<br>    |

# Una volta trasferiti i dati sul 770, controllare i totali di quadratura con la stampa di cui sopra .

#### Estrazione Dati da Contabilità Finanziaria D. Lgs. 267/2000 per 770/2014

Menù Procedure Modulo: Programmi di Utilità Gestione Sostituto d'Imposta Export dati Export dati per Modello 770

<u>Attenzione</u>: il programma di export controllerà la congruenza dei Dati Anagrafici dei Creditori con un'eventuale stampa degli errori (apparirà un messaggio di conferma per procedere comunque alla formazione del file). In caso di incongruenze, agire sulla tabella creditori/debitori dal menù Base.

| MODELLO 770/2014                                                                                    |                                                                   |                                                    | - • 🛛 |
|----------------------------------------------------------------------------------------------------|-------------------------------------------------------------------|----------------------------------------------------|-------|
| DICHIARAZIONE RITENUTE PER L'ESERCIZ                                                                | 210 2013                                                          | 🚈 Inizia export                                    | 1 🔁 🔁 |
| 770 Semplificato<br>Lavoro Dipendente<br>Lavoro Autonomo<br>Indicare il percorso di destinazione de | 770 Ordinari<br>Contribu<br>Espropri<br>Premi e<br>el file di exp | .o<br>uti a Enti e Privati<br>i<br>vincite<br>ort: |       |
| C:\Programmi\TIN                                                                                    | N\OC.77∖bin                                                       |                                                    |       |

Solo dopo la correzione degli errori, verrà prodotto il file da trasferire sul programma del 770, denominato:

• Dat770cf

Una volta trasferiti i dati sul 770, controllare i totali di quadratura con la stampa di cui sopra (Totali per codici Irpef - Mod. 124-T).

## Estrazione dati da Contabilità Finanziaria altri Enti Pubblici (L.208) Menù Gestione Sostituto d'Imposta

| 🗱 Ordinamento Contabile per Enti Pubb                                                                                                    | lici v.2.0                                            |                                                      |                             |
|----------------------------------------------------------------------------------------------------|-------------------------------------------------------|------------------------------------------------------|-----------------------------|
| <u>Einestra S</u> trumenti <u>O</u> pzioni <u>P</u> rocedure (                                                                                                    | āuida                                                 |                                                      |                             |
| 8   🕒 🏥 🏛   🎓                                                                                                    |                                                       |                                                      |                             |
| Procedure                                                                                                    | Procedure / Gestione Spesa / Gestione S               | ostituto d'Imposta / Base                            |                             |
| 😑 👝 Procedure<br>🗉 👝 Gestione Tabelle                                                                                                    |                                                       |                                                      |                             |
| Allegati Conformi alla Legge 208/99<br>Gestione Spesa<br>Base<br>Gestione Sostituto d'Imposta<br>Gestione Sostituto d'Imposta<br>Funzioni di Servizio<br>Gestione Entrata<br>Gestione Entrata<br>Gestione Tesoreria<br>Gestione Strutture di Riclassificazione<br>Gestione E-Mens<br>Strumenti<br>Preferiti | Regimi Fiscali Voci di Tributo Generazio<br>Reversali | ne Generazione Certificati di<br>Mandati di Ritenuta | Esportazione<br>Modello 770 |
| Collegamenti                                                                                                    |                                                       |                                                      |                             |
| admin                                                                                                    | TINN S.R.L.                                           | SIC                                                  |                             |
|                                                                                                    |                                                       |                                                      |                             |

| Estraz                             | one Dati da Contabilità Finanziaria altri Enti Pubblici (L.208)                                                                                                    |
|------------------------------------|----------------------------------------------------------------------------------------------------|
| PROCEDURA –<br>PROGRAMMA           | Descrizione                                                                                                    |
| (Scelta<br>parametri di<br>lavoro) | I dati di riferimento di tutte le funzioni inerenti la compilazione del Modello 770/2014 si<br>trovano tutti nell'anno 2013. Per l'estrazione dei dati dalla procedura Contabilità<br>Finanziaria ,posizionarsi sull'esercizio corrente 2014, il programma provvederà ad<br>estrarre i dati direttamente dall'esercizio 2013 .<br>Per effettuare i controlli tramite le Stampe: Certificati di versamento e Riepilogo Ritenute,<br>bisogna posizionarsi sull'esercizio 2013. |
| MENU                               | Gestione Spesa - Gestione Sostituto d'imposta - Base                                                                                                    |
| Stampe e<br>Controlli              | Controllo anagrafiche creditori (codice fiscale, data di nascita, luogo di nascita,<br>nazionalità, ecc.)<br>Controllo voci tributo<br><u>Stampa</u> : <b>Certificati di versamento</b><br><u>Stampa</u> : <b>Riepilogo Ritenute</b>                                                                                                    |
| Esportazion<br>e Modello<br>770    | Questa <i>funzione</i> di estrazione dati genera un file denominato " <b>Dat770cf</b> " nel percorso di destinazione selezionato.                                                                                                    |

1 di 4

## 1. Tabella Codici Ritenuta

Controllare che tutti i codici di ritenuta interessati siano configurati in modo corretto con le coordinate del Modello 770/2014 associate (Quadro, Parte e Punto).

| 🗱 Gestione delle                       | voci codici trib      | outo e competenze - 🕞 Ordinamento Contabile per Enti Pubbli 🔳 🛙    |     |
|----------------------------------------|-----------------------|--------------------------------------------------------------------|-----|
| Finestra Guida M                       | odifica               |                                                                    |     |
| 🗋 🖏 📕 🤊 🕯                              | ×   Q, , ↓ ⇒          |                                                                    |     |
| Identificativo                         | 1040                  |                                                                    |     |
| Codice ministeriale                    | 1040                  | Capitolo/Articolo del bilancio dello Stato                         |     |
| Descrizione breve                      | Ritenuta d'acconto    | 20%                                                                |     |
| Descrizione                            | Ritenute su redditi o | di lavoro autonomo, compensi per l'esercizio di arti e professioni |     |
| Modalità di                            | Periodicità           | Mensile 🛛 Mese iniziale 1 Giorno 15                                |     |
| versamento                             | Capitolo              | 1.4.1.01 1/1 RITENUTE ERABIALI                                     | ••• |
|                                        | SIOPE                 | 2.9.1.1.9110 Ritenute erariali                                     | ••• |
| Capitolo da usare<br>nella generazione | Capitolo              | 1.4.1.01 1/1 RITENUTE ERARIALI                                     | ••• |
| delle reversali                        | SIOPE                 | 1.6.1.1.6110 Ritenute erariali                                     | ••  |
| Tipologia                              | Erario                | 🗸 Aliquota 🛛 20 Compensabile 🗌 Sospeso 📃                           |     |
| Certificato                            | CERTIFICAZIONE        | COMPENSI SOGGETTI A RITENUTA D'ACCONTO                             | ••• |
| Creditore                              | MINISTERO DELL        | ECONOMIA E DELLE FINANZE - SERVIZIO CENTRALE DELLA RISCOSSIONE     | ••• |
| Rif. Legge                             | I                     |                                                                    |     |
| Versabile                              |                       |                                                                    |     |
| ,<br>                                  |                       |                                                                    |     |
| Quadro Parte                           | Punto                 |                                                                    |     |
| SC 1                                   | 25                    |                                                                    |     |
|                                        |                       |                                                                    |     |
|                                        |                       |                                                                    |     |
| ,                                      |                       |                                                                    |     |

L'esempio qui sopra mostra il caso della Ritenuta d'acconto 20% in cui bisogna indicare come Quadro SC Parte 1 Punto 25 Altri esempi possono essere:

| Ritenuta d'imposta 30%       | : Quadro SC Parte 1 Punto 26 |
|------------------------------|------------------------------|
| Trattenuta INPS c/Ente       | : Quadro SC Parte 1 Punto 33 |
| Trattenuta INPS c/Percettore | : Quadro SC Parte 1 Punto 34 |

#### 2. Anagrafica

Controllare i creditori interessati affinché abbiano i dati congrui (Codice Fiscale, Data di Nascita, Luogo di Nascita, Luogo di Residenza ed Indirizzo di Residenza). In particolare per le persone fisiche verificare che il codice fiscale sia congruo con i dati inseriti, se così non fosse il software può venire in aiuto in 2 modi:

- 1. Si dispone del codice fiscale: se si dispone di un codice fiscale corretto, appena dopo l'inserimento nel valore nell'apposito compito, il software provvederà a decodificare i valori dipendenti (Sesso, Data di Nascita, Luogo di Nascita, Provincia di Nascita).
- 2. Si dispone di dati anagrafici corretti: se si dispone di dati anagrafici corretti è possibile 'calcolare' il codice fiscale facendo click sul pulsante di fianco al campo 'codice fiscale.

In tutti i modi la funzione 'Esporta dati modello 770' svolgerà comunque un'azione di controllo, si consiglia comunque di eseguire un controllo preventivo in modo da prevenire le stesse segnalazioni.

| 📰 Anagrafica Creditori/Debitori - 🛛 - Ordinamento Contabile Legge 208/99 v.2     | 2.0                                                                                                    |
|----------------------------------------------------------------------------------|----------------------------------------------------------------------------------------------------|
| Finestra Guida Modifica                                                          |                                                                                                    |
|                                                                                  |                                                                                                    |
| Dati anagrafici Recapito principale Recapito ulteriore                           |                                                                                                    |
| Codice 2422 Tipo Fisica 💌 Codice Fiscale DMEDME80R25L103J                        | P. IVA                                                                                                    |
| Cognome DEMO Nome DEMO                                                           |                                                                                                    |
| Sesso Maschile V Regime Fiscale                                                  |                                                                                                    |
| Nascita                                                                          |                                                                                                    |
| Data 25/10/1980 🗊 Luogo TERAMO 💀 Provincia                                       | a TERAMO                                                                                                    |
| Nazionalità ITALIANA                                                             |                                                                                                    |
|                                                                                  |                                                                                                    |
| Condizioni di Acqusito (creditore) Condizioni di Vendita (debitore) Quietanzanti |                                                                                                    |
| Condizioni di Vendita (Debitore)                                                 |                                                                                                    |
| Esercizio Esercizio Fine Data di Variazione                                      | a // B                                                                                                    |
| Codice ABI                                                                       |                                                                                                    |
| Codice CAB                                                                       |                                                                                                    |
| C/C Bancario                                                                     |                                                                                                    |
| Mod. Pagamento                                                                   |                                                                                                    |
| Sottoconto                                                                       |                                                                                                    |
|                                                                                  | 📽 Anagrafica Creditori/Debitori Ordinamento Contabile per Enti Pubblici v. 2.0 📃 🗌 🔀                                                                                                    |
|                                                                                  |                                                                                                    |
|                                                                                  | Det serve file Decretike viterierte Decretike utbeviere                                                                                                    |
|                                                                                  |                                                                                                    |
|                                                                                  | Indirizzo VIALE MAZZINI 100                                                                                                    |
|                                                                                  | CAP 64100 Città TERAMO Provincia TERAMO                                                                                                    |
|                                                                                  | Altri Recapti                                                                                                    |
|                                                                                  | e-mail Tel. Fax                                                                                                    |
|                                                                                  |                                                                                                    |
|                                                                                  |                                                                                                    |
|                                                                                  |                                                                                                    |
|                                                                                  |                                                                                                    |
|                                                                                  | Condizioni di Acquisto (creditore) Condizioni di Vendita (debitore) Quietanzanti                                                                                                    |
|                                                                                  | Condizioni di Acquisto (creditore) Condizioni di Vendita (debitore) Quietanzanti<br>Nuovo Quietanzante                                                                                                    |
|                                                                                  | Condizioni di Acquisto (creditore) Condizioni di Vendita (debitore) Quietanzanti<br>Nuovo Quietanzante<br>Condizioni di Acquisto (Creditore)                                                                                                    |
|                                                                                  | Condizioni di Acquisto (creditore) Cgndizioni di Vendita (debitore) Quietanzanti<br>Nuovo Quietanzante<br>Condizioni di Acquisto (Creditore)                                                                                                    |
|                                                                                  | Condizioni di Acquisto (creditore)       Cgndizioni di Vendita (debitore)       Quietanzanti         Nuovo Quietanzante                                                                                                    |
|                                                                                  | Condizioni di Acquisto (creditore)       Condizioni di Vendita (debitore)       Quietanzanti         Nuovo Quietanzante       Condizioni di Acquisto (Creditore)         Esercizio       Esercizio Fine       Data di Variazione       / / E         Codice ABI           Codice CAB                                                                                                    |
|                                                                                  | Condizioni di Acquisto (creditore)       Condizioni di Vendita (debitore)       Quietanzanti         Nuovo Quietanzante       Condizioni di Acquisto (Creditore)         Esercizio       Esercizio Fine       Data di Variazione       / / E         Codice ABI                                                                                                    |
|                                                                                  | Gondizioni di Acquisto (creditore)       Condizioni di Vendita (debitore)       Quietanzanti         Nuovo Quietanzante       Condizioni di Acquisto (Creditore)         Esercizio       Esercizio Fine       Data di Variazione         Codice ABI          Codice CAB          C/C Bancario          Mod. Pagamento                                                                                                    |
|                                                                                  | Condizioni di Acquisto (creditore)       Condizioni di Vendita (debitore)       Quietanzanti         Nuovo Quietanzante       Condizioni di Acquisto (Creditore)         Esercizio       Esercizio Fine       Data di Variazione       / / 100         Codice ABI                                                                                                    |
|                                                                                  | Condizioni di Acquisto (creditore) Condizioni di Vendita (debitore) Quietanzanti   Nuovo Quietanzante   Condizioni di Acquisto (Creditore)   Esercizio   Esercizio   Esercizio Fine   Data di Variazione   Codice ABI   Codice CAB   Codice CAB   C/C Bancario   C/C Bancario   Sottoconto   IBAN                                                                                                    |
|                                                                                  | Condizioni di Acquisto (creditore) Condizioni di Vendita (debitore) Quietanzanti   Nuovo Quietanzante   Condizioni di Acquisto (Creditore)   Esercizio   Esercizio   Esercizio Fine   Data di Variazione   / IBI   Codice ABI   Codice CAB   Codice CAB |

#### 3 di 4

## 3. Stampa Riepilogo Ritenute Operate

| 🗱 Riepilogo periodico delle ri                                            | tenute operate Ordinamento Contabil | e per Enti Pubblici v.2.0 | _ 🗆 🛛 |
|---------------------------------------------------------------------------|-------------------------------------|---------------------------|-------|
| Finestra Guida                                                            |                                     |                           |       |
| 🗐 + 📴 + 🙈 +                                                               |                                     |                           |       |
| Descrizione parametri                                                     | Limite inferiore                    | Limite superiore          |       |
| Data di trasmissione del mandato<br>Codice Ministeriale<br>Regime Fiscale |                                     | 31/12/2013                |       |
| Sezione<br>Stampa solo totali                                             | Nessuna 💌                           |                           |       |
|                                                                           |                                     |                           |       |

Eseguire la stampa impostando il flag 'Stampa solo totali'.

## Esempio di stampa:

| TINN S.R.L.<br>VIA PO, 94<br>64100 TERAM | 10 (TE)              | Riepilogo j   | periodico reversali per ritenute             | dal 0         | 1/01/2013 al 31/12/2013         | 18/03/2008<br>Pagina 1 di 3 |
|------------------------------------------|----------------------|---------------|----------------------------------------------|---------------|---------------------------------|-----------------------------|
| Cod. Ritenuta: 104                       | 0 Cod. Ministeriale: | 1040 Sezione: | Erario Sospeso: No De                        | scrizione: Ri | tenuta d'acconto 20%            |                             |
|                                          | Reversale            | DH            | Mandato di Versamento                        | D. D. d. 16   | Mand                            | ato                         |
| TOTALE RIGA REVERS                       | ALE 2/1              | 661,13        | aumenorrigazata Emissolata Stampaot, manuato | 0,00          | numerorkigeata Emissoata Stampa | 661,13                      |
| TOTALE RIGA REVERS                       | ALE 41/1             | 270,65        |                                              | 0,00          |                                 | 270,65                      |
| TOTALE RIGA REVERS                       | ALE 74/1             | 1.475,98      |                                              | 0,00          |                                 | 1.475,98                    |
| TOTALE RIGA REVERS                       | ALE 75/1             | 1.475,98      |                                              | 0,00          |                                 | 1.475,98                    |
| TOTALE RIGA REVERS                       | ALE 76/1             | 1.475,98      |                                              | 0,00          |                                 | 1.475,98                    |
| TOTALE RIGA REVERS                       | ALE 82/1             | 461,40        |                                              | 0,00          |                                 | 461,40                      |
| TOTALE RIGA REVERS                       | ALE 143/1            | 216,00        |                                              | 0,00          |                                 | 216,00                      |
| TOTALE RIGA REVERS                       | ALE 144/1            | 156,00        |                                              | 0,00          |                                 | 156,00                      |
| TOTALE RIGA REVERS                       | ALE 145/1            | 52,00         |                                              | 0,00          |                                 | 52,00                       |
| TOTALE RIGA REVERS                       | ALE 209/1            | 330,92        |                                              | 0,00          |                                 | 330,92                      |
| TOTALE RIGA REVERS                       | ALE 210/1            | 330,92        |                                              | 0,00          |                                 | 330,92                      |
| TOTALE RIGA REVERS                       | ALE 211/1            | 330,92        |                                              | 0,00          |                                 | 330,92                      |
| TOTALE RIGA REVERS                       | ALE 278/1            | 562,50        |                                              | 0,00          |                                 | 562,50                      |
| TOTALE RIGA REVERS                       | ALE 291/1            | 105,51        |                                              | 0,00          |                                 | 105,51                      |
| TOTALE RIGA REVERS                       | ALE 292/1            | 105,51        |                                              | 0,00          |                                 | 105,51                      |
| TOTALE RIGA REVERS                       | ALE 293/1            | 375,04        |                                              | 0,00          |                                 | 375,04                      |

3 di 4

## 4. Stampa Certificati di versamento

| 🗱 Stampa certificati di versamento ritenute - 🗉 Ordinamento Contabile per Enti Pubblici v. 2.0 📃 🗖 🔀 |                                                                                                    |                                                                                                    |  |  |
|----------------------------------------------------------------------------------------------------|----------------------------------------------------------------------------------------------------|----------------------------------------------------------------------------------------------------|--|--|
| Finestra Guida                                                                                       |                                                                                                    |                                                                                                    |  |  |
| 🗐 + 🎦 + 🙈 +                                                                                          |                                                                                                    |                                                                                                    |  |  |
| Descrizione parametri                                                                                | Limite inferiore                                                                                               | Limite superiore                                                                                         |  |  |
|                                                                                                    |                                                                                                    |                                                                                                    |  |  |
| Creditore                                                                                            |                                                                                                    |                                                                                                    |  |  |
| Firma                                                                                                |                                                                                                    | N.B. nell'oggetto del documento                                                                          |  |  |
| Titolo Servizio                                                                                      | SERVIZIO RAGIONERIA                                                                                            | inserire "[leggi]" dove si vuole<br>visualizzare l'elenco degli articoli di                              |  |  |
| Codice Attività                                                                                      |                                                                                                    | legge associati alle ritenute, e<br>lesercizio) dove și vuole visualizzare                               |  |  |
| Dettaglio                                                                                            |                                                                                                    | l'esercizio.                                                                                             |  |  |
| Oggetto                                                                                              | Ai sensi dell'art. 25 del DPR n. 600/73 e successive<br>corrisposti nell'anno 2007 alla S.V. sono state operat | modificazioni, si certifica che sui seguenti compensi<br>e e regolarmente versate le ritenute d'acconto. |  |  |
| Protocollo                                                                                           | Data Protocollo 77                                                                                             | 6                                                                                                    |  |  |
| Visualizza dati privati                                                                              |                                                                                                    |                                                                                                    |  |  |
| Regime Fiscale                                                                                       |                                                                                                    |                                                                                                    |  |  |
|                                                                                                    |                                                                                                    |                                                                                                    |  |  |
|                                                                                                    |                                                                                                    |                                                                                                    |  |  |

## Esempio di stampa:

#### Riepilogo Ritenute Operate

| Descrizione Voce                                                                       | Cod. Min | Ritenuta                              |
|----------------------------------------------------------------------------------------|----------|---------------------------------------|
| Ritenute su redditi di lavoro autonomo, compensi per l'esercizio di arti e professioni | 1040     | 321,56                                |
| Totali                                                                                 |          | · · · · · · · · · · · · · · · · · · · |
| Totale imponibile:                                                                     |          | 1.607,84                              |
| Totale ritenute:                                                                       |          | 321,56                                |

# Estrazione dati da Contabilità Finanziaria altri Enti Pubblici per 770/2014

| 🗱 Situazione dati pe                  | r il caricamento del modello 770 - 🕞 Ordinamento Contabile [                                                                                                    |             |
|---------------------------------------|----------------------------------------------------------------------------------------------------|-------------|
| Finestra Guida                        |                                                                                                    |             |
| Cartella di destinazione<br>Controlli | C:\Programmi\TINN\OC208 2_0\Bin\                                                                                                    | <u>1</u>    |
| Regimi Fiscali                        | <ul> <li>1 Professionista CAP 2% + IVA 20%</li> <li>2 Professionista RIV.4% + CAP 2% + IVA 20%</li> <li>3 Professionista RIV.4% + IVA 20%</li> <li>4 Professionista SOLO IVA 20%</li> <li>5 Collaborazione occasionale</li> <li>6 Collaborazione occasionale con bollo</li> <li>7 Collaborazione occasionale non residenti</li> <li>8 Collaborazione occasionale non residenti con bollo</li> <li>9 Collaborazione occ. non residenti convenzione</li> <li>10 Preferministe CAP 2% + IVA 10%</li> </ul>                                                                                                    |             |
| Individuo                             | Errore                                                                                                    |             |
| _                                     |                                                                                                    |             |
|                                       |                                                                                                    | 13          |
|                                       | en de la companya de la companya de | 😼<br>Esegui |
|                                       |                                                                                                    |             |

<u>Attenzione</u>: il programma di export controllerà la congruenza dei Dati Anagrafici dei Creditori con un'eventuale stampa degli errori.

<u>Solo dopo la correzione degli errori, verrà prodotto il file da</u> <u>trasferire sul programma del 770</u>, denominato:

Dat770cf

Una volta trasferiti i dati sul 770, controllare i totali di quadratura con le stampe di cui sopra (Riepilogo ritenute e Certificati di Versamento).